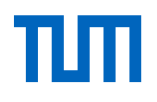

# TUMonline – Mein Studium

Das Serviceportal für Studium

Einführung im Sommersemester 2024

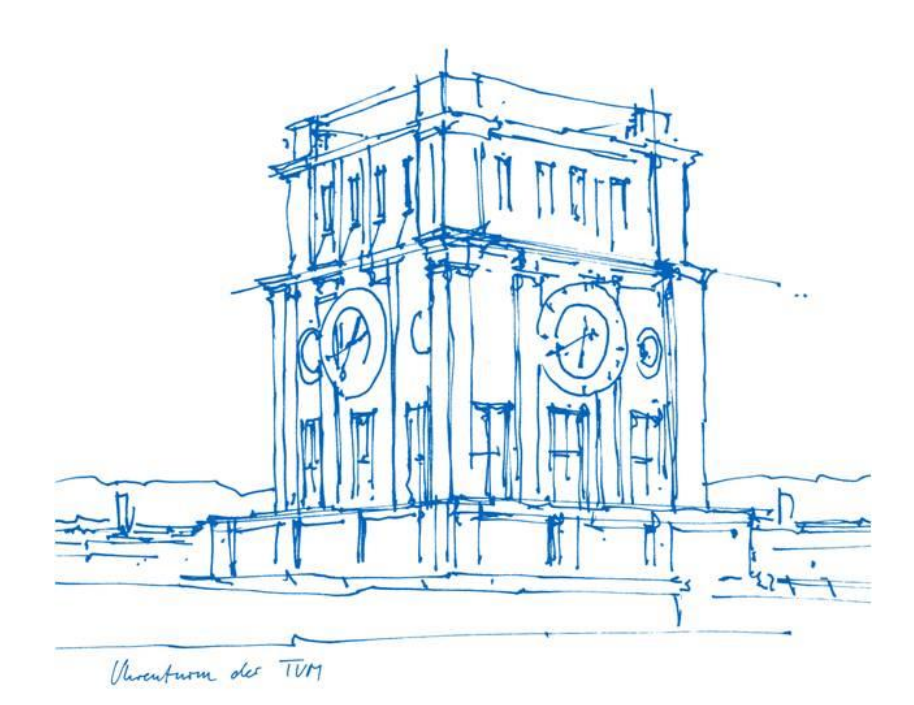

A >

#### Mein Studium – Studienfortschritt - Bereiche

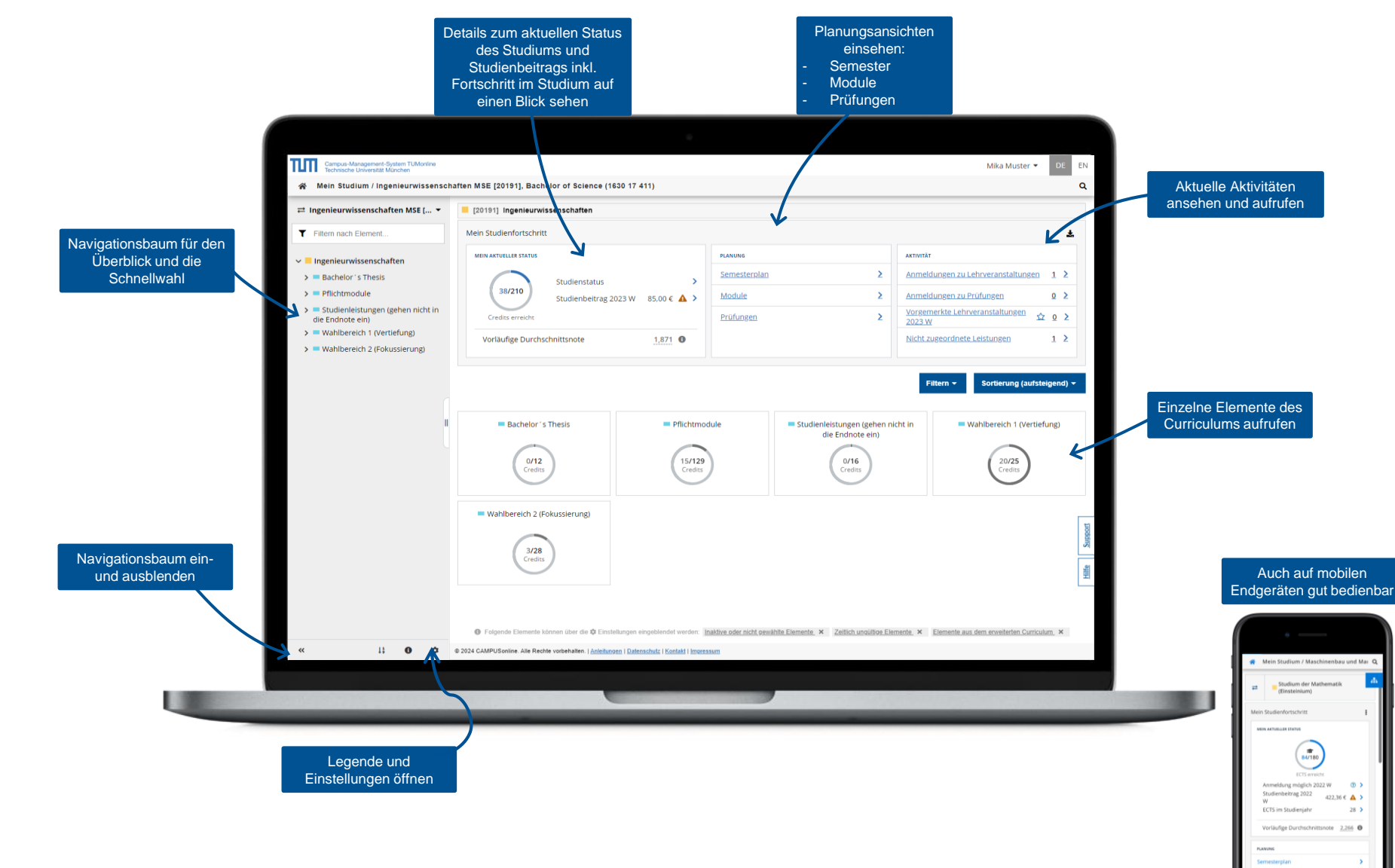

## Mein Studium – Studienfortschritt - Tätigkeiten

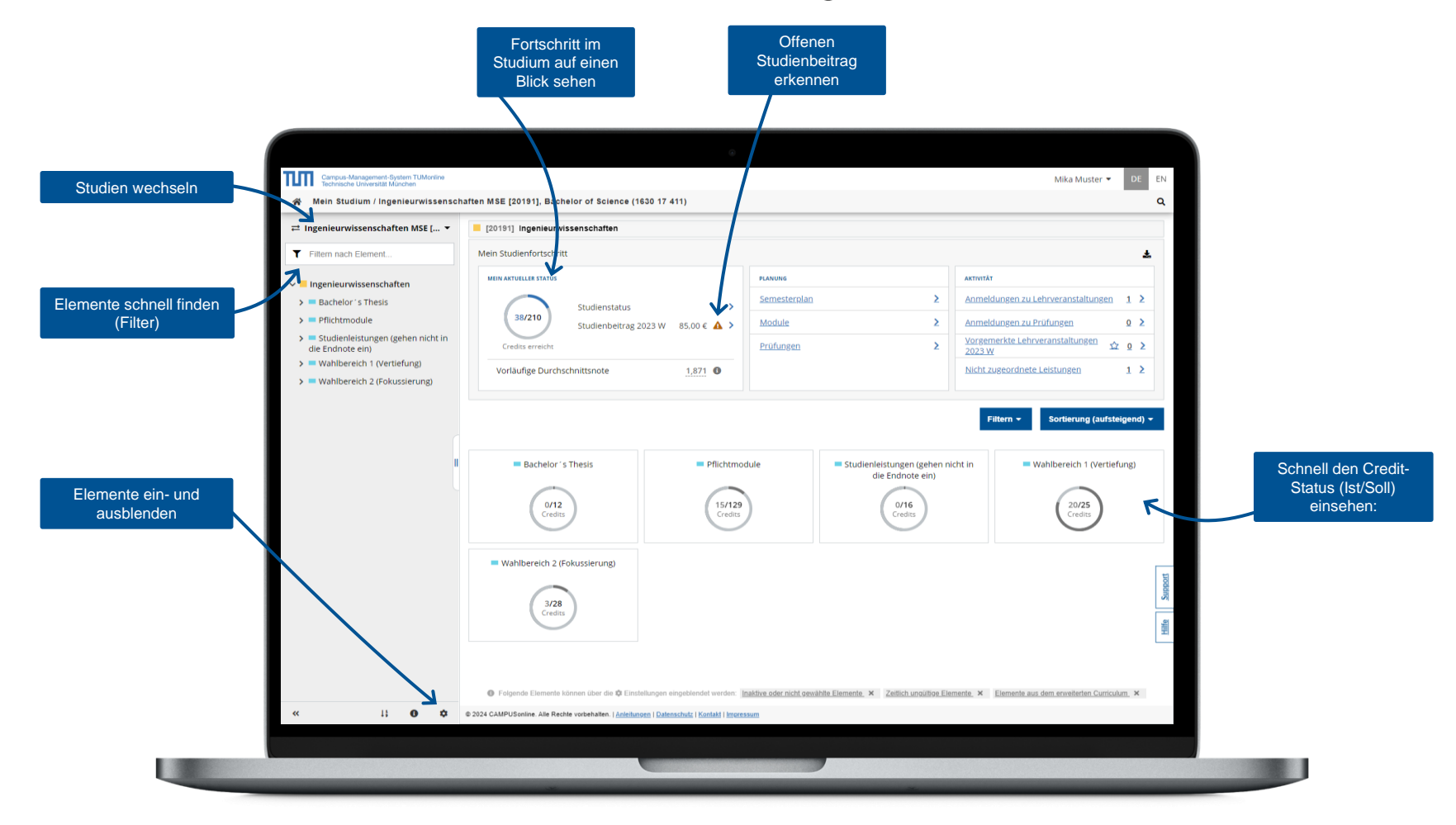

# Mein Studium – Planung – Darstellung von Veranstaltungen

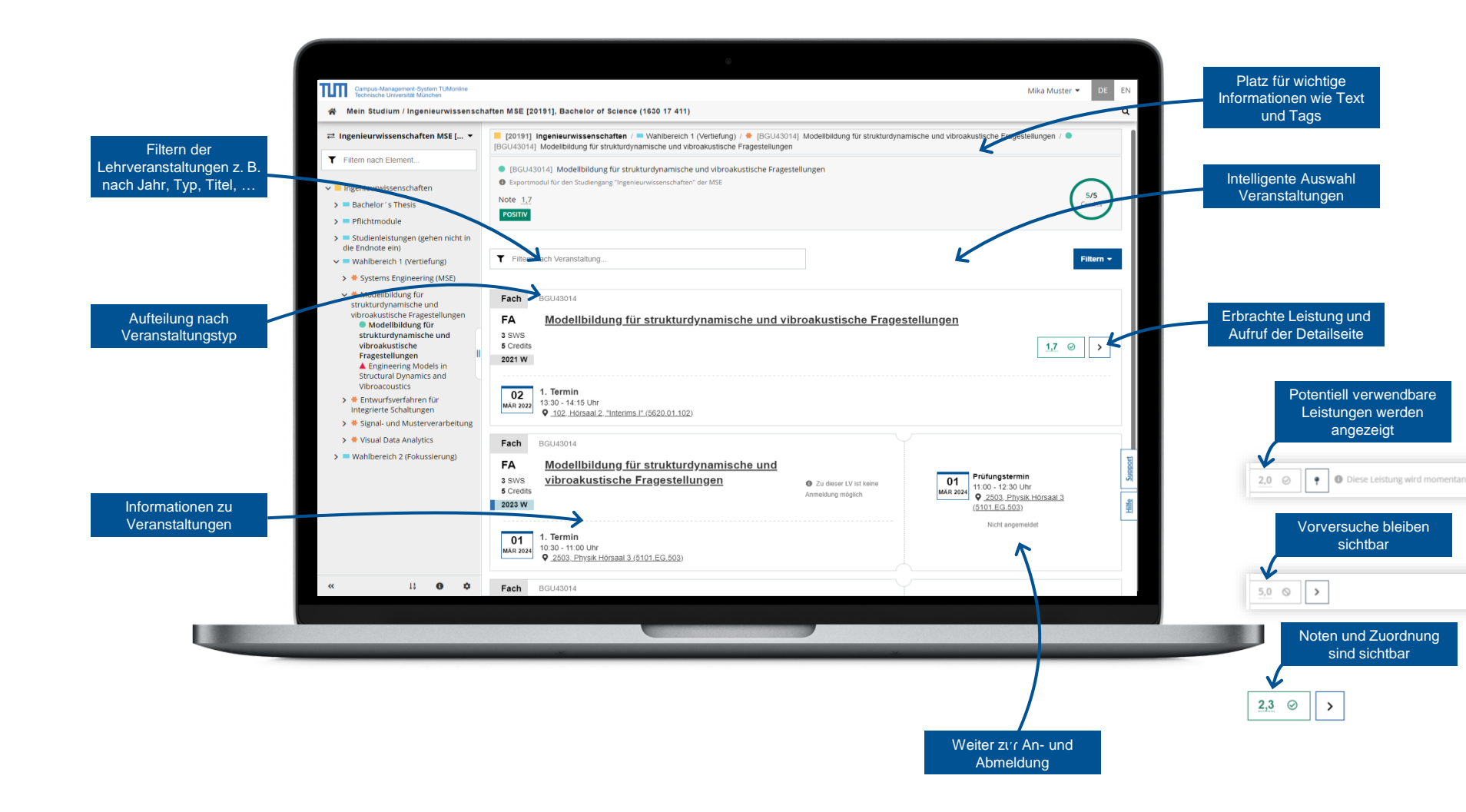

# Mein Studium – Planung – Semesterplanansicht

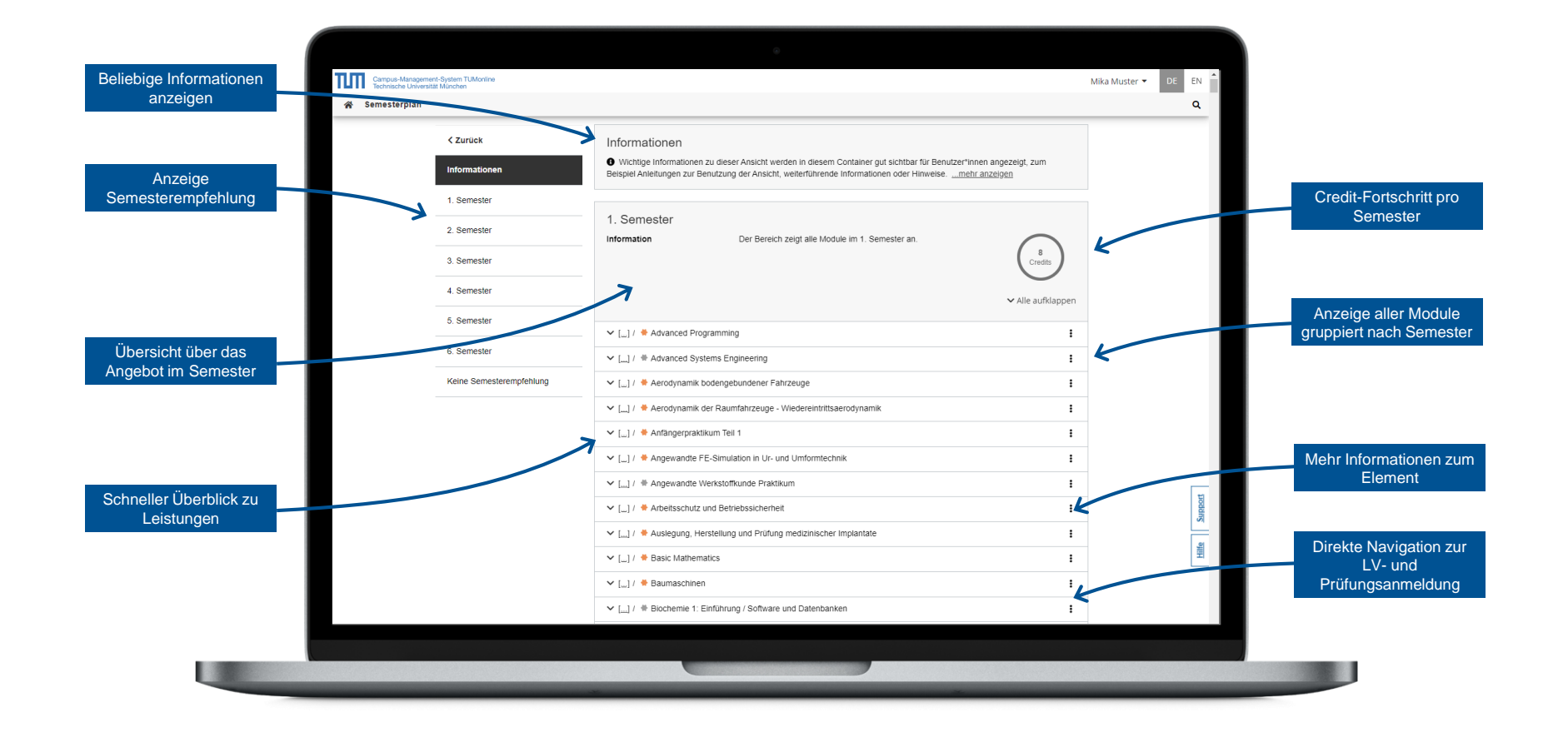

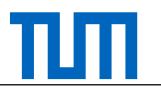

# Mein Studium – Planung – Module

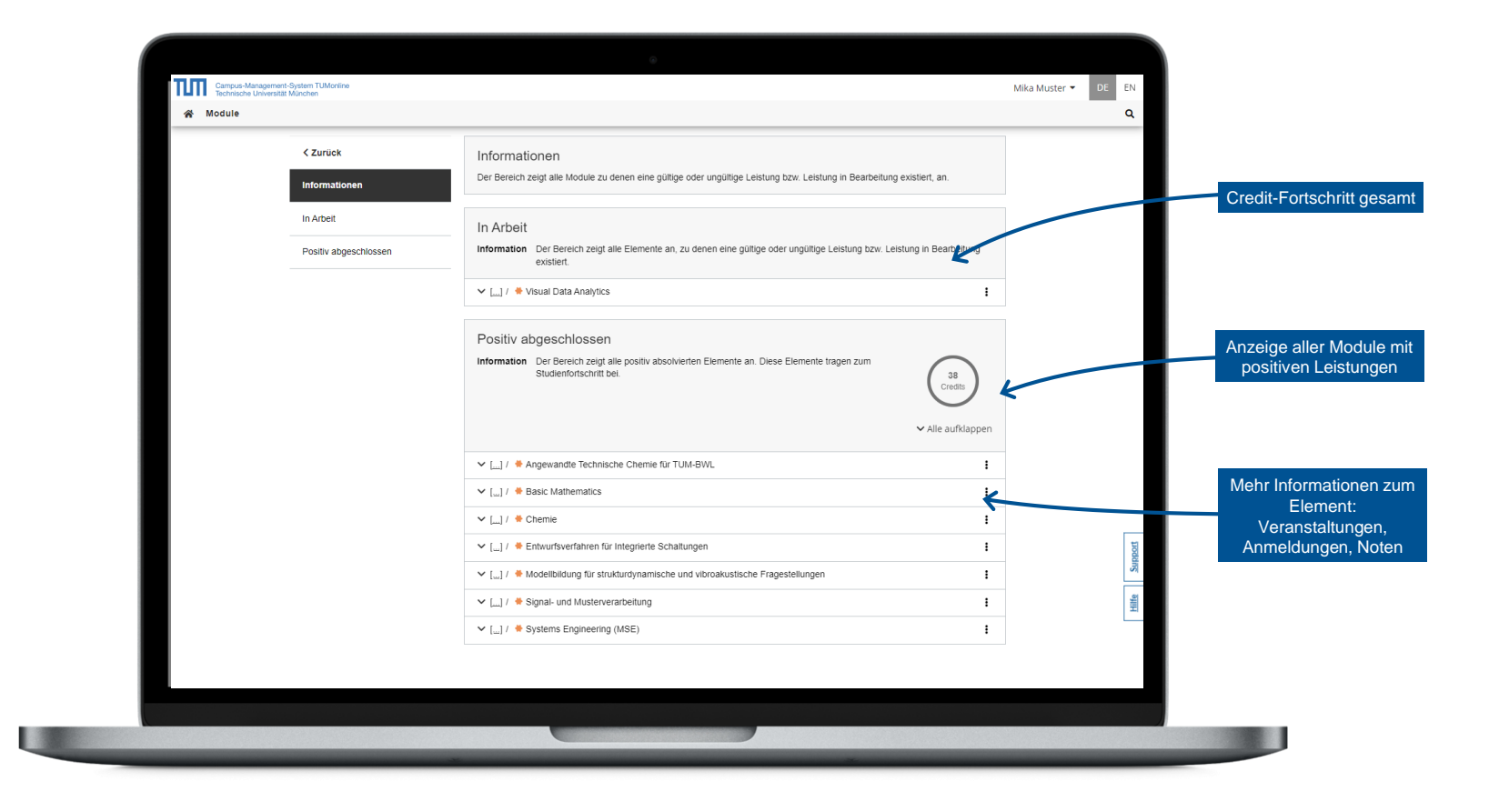

# Mein Studium – Planung – Prüfungen

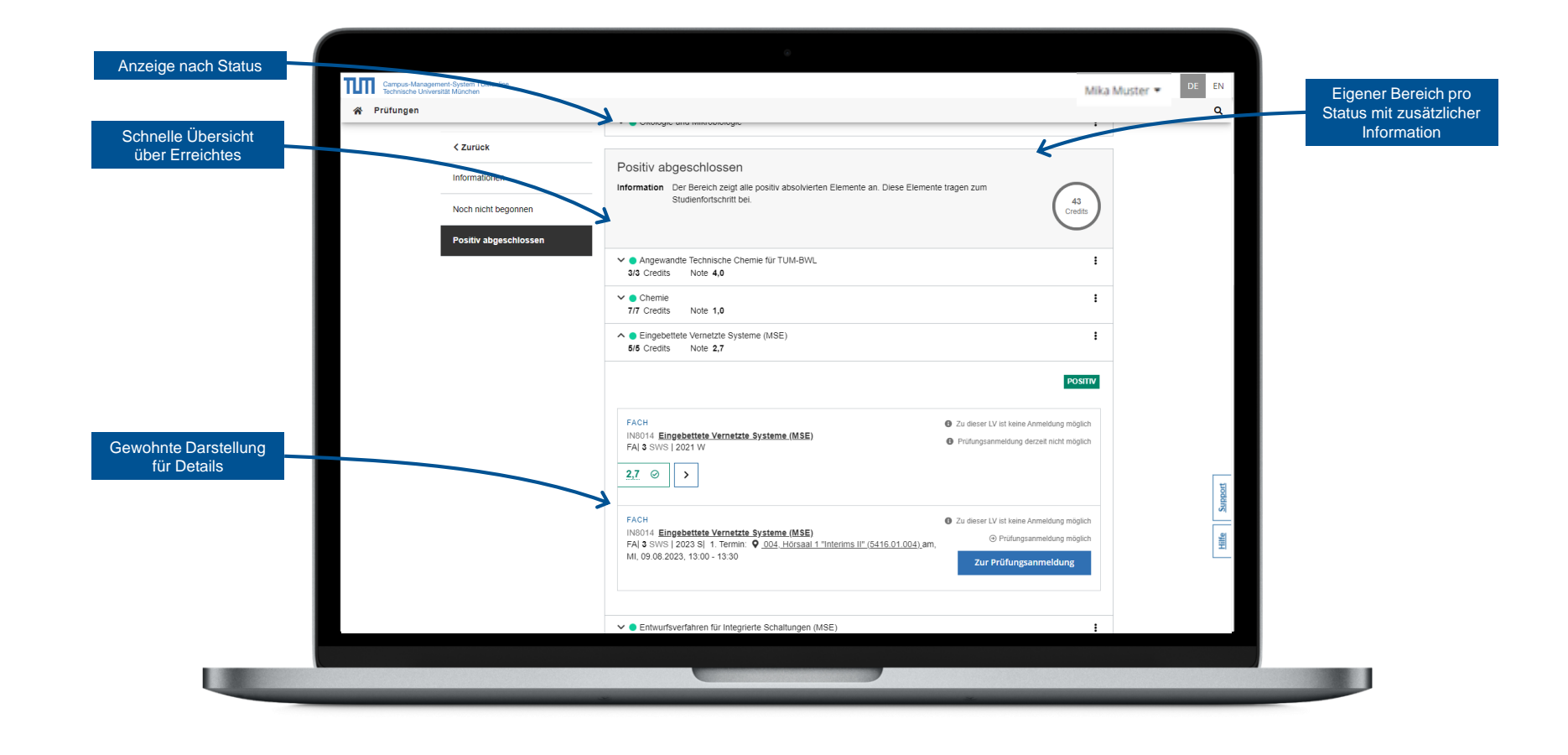

#### Mein Studium – Nicht zugeordnete Leistungen

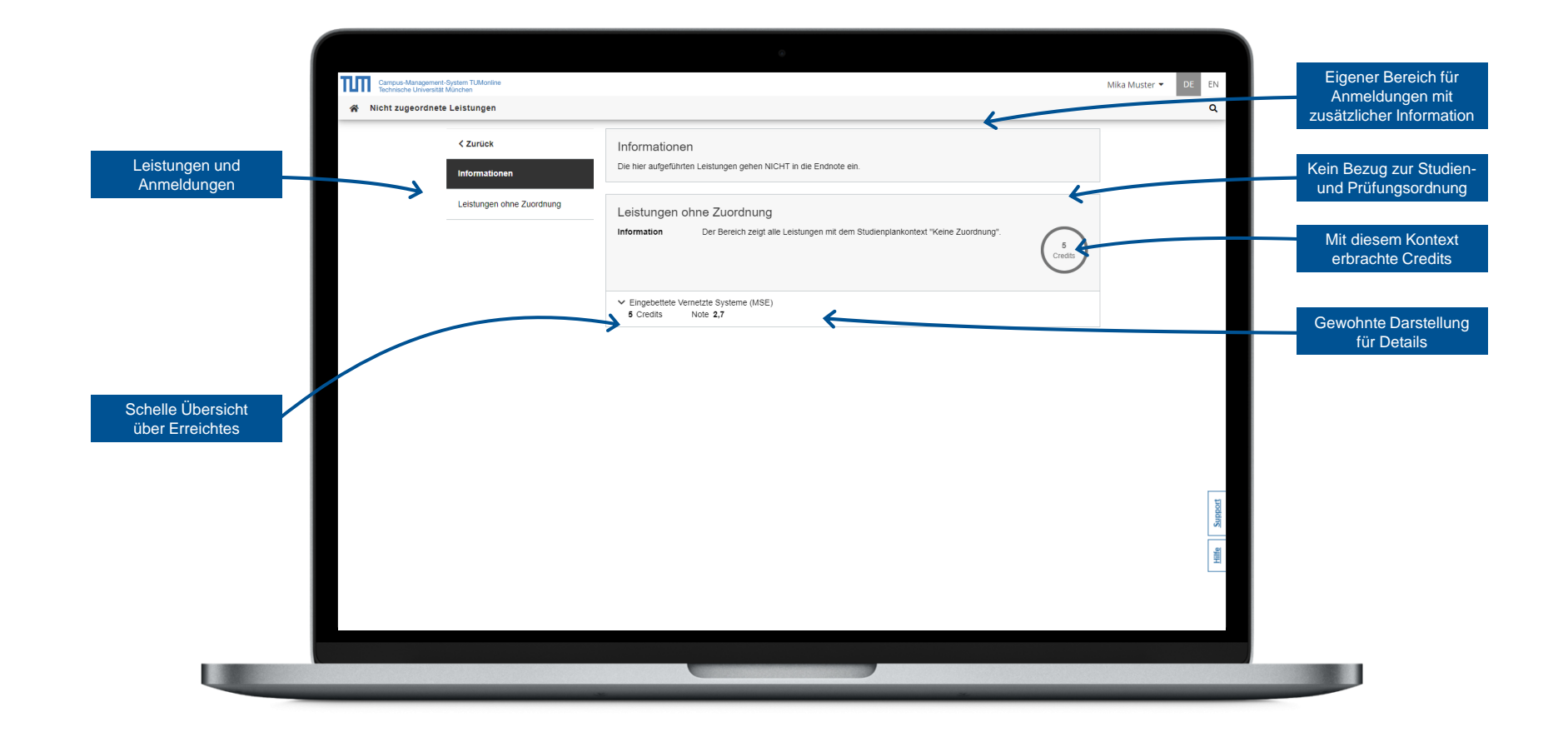

# Mein Studium – Aktivität – Anmeldungen zu Lehrveranstaltungen

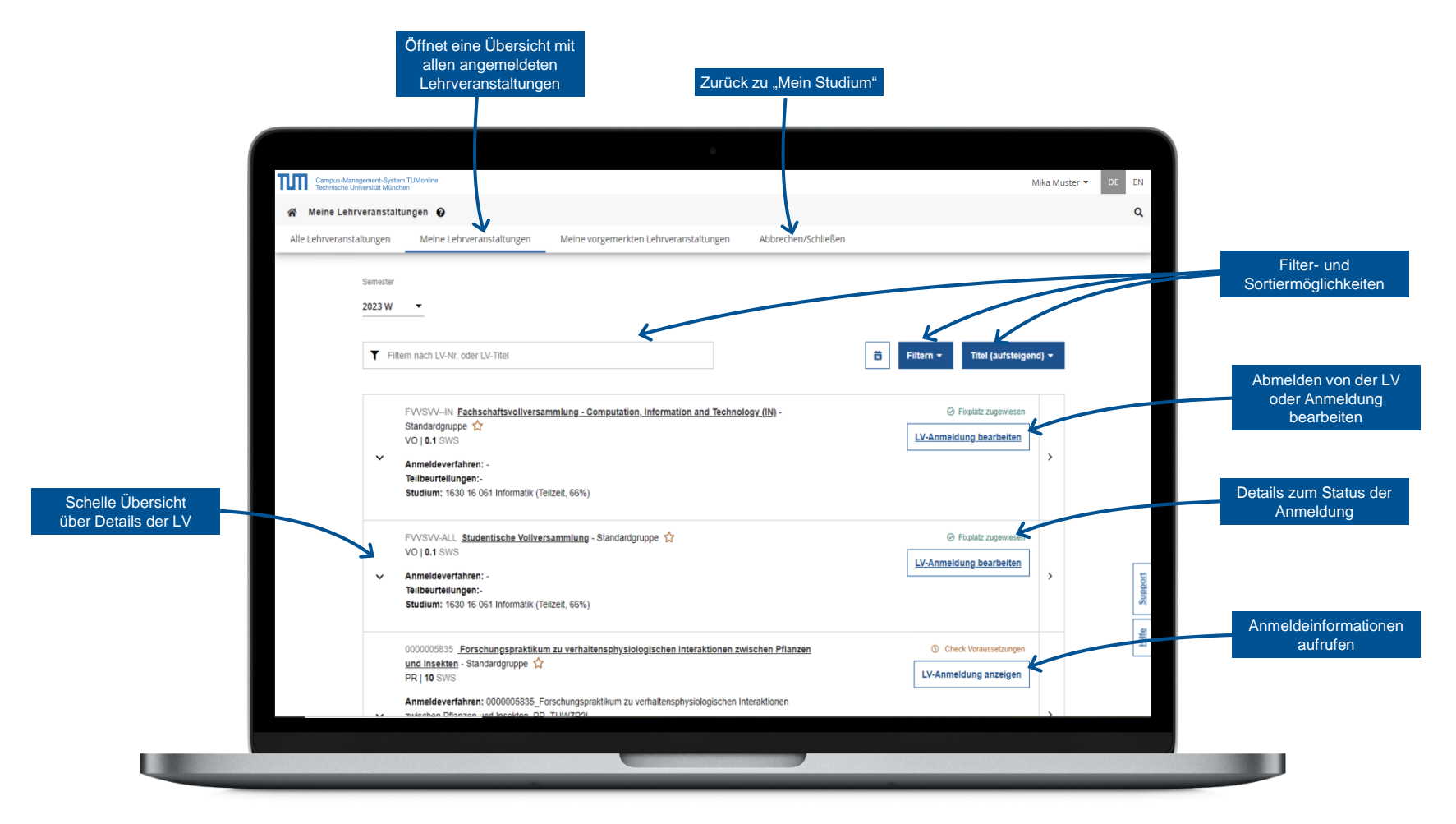

Weitere Informationen: https://collab.dvb.bayern/display/TUMdocs/Lehrveranstaltungen

## Mein Studium – Aktivität – Anmeldungen zu Prüfungen

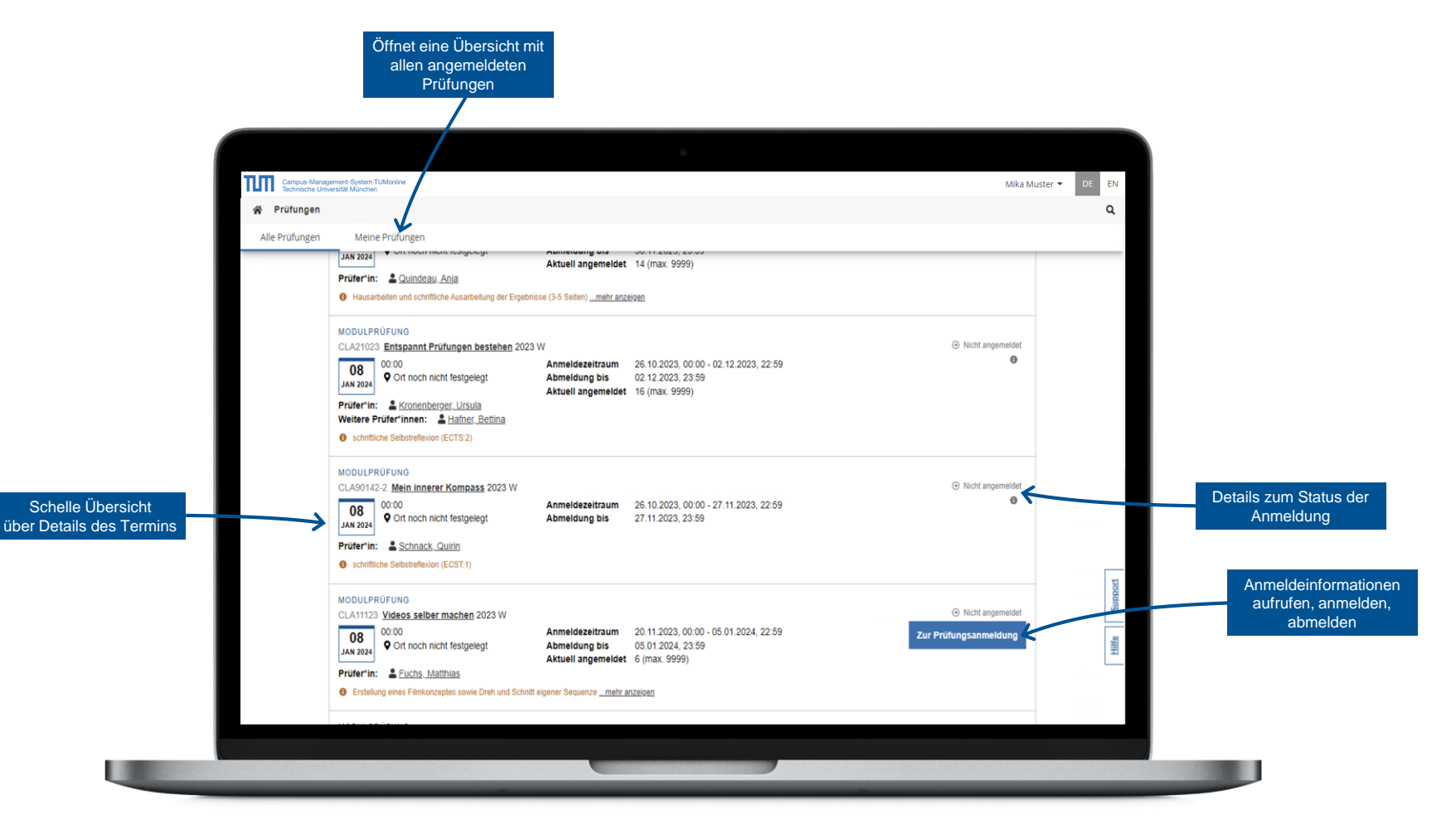

Weitere Informationen: https://collab.dvb.bayern/pages/viewpage.action?pageId=72792425